## Add a Central Station

Last Modified on 06/22/2023 2:49 pm EDT

To add a new Central Station record, from the main menu, arrive at the Central Stations setup with this path: Setup > Other > Central Stations.

The Central Stations list will be displayed. Click on the Add Central Station button at the upper left of the form.

| + Add Central Station |         | OFF Show Inactive Central |
|-----------------------|---------|---------------------------|
| Name                  | Service |                           |
| ESC                   |         | Sedit 🗍 De                |
| COPS                  |         | 🥒 Edit 🛅 De               |
| Dynamark              |         | de Edit 🛅 Dei             |
| Acadian               |         | Sedit 🛅 Dei               |
| USA Central           |         | 🖉 Edit 🛅 De               |
| ucc                   | UCC     | 🖋 Edit 🗴 De               |
| CMS                   | CMS     | 🖉 Edit 🛅 Dei              |

The Add a Central Station form will be displayed.

• Name - Enter a name for the Central Station record; click Save. (Maximum of 25 characters allowed.)

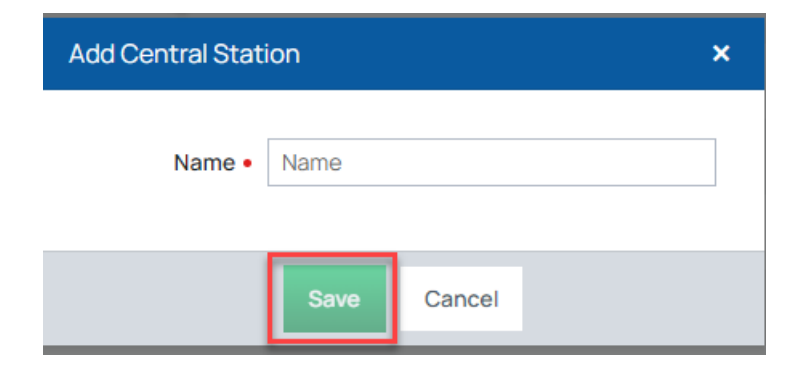